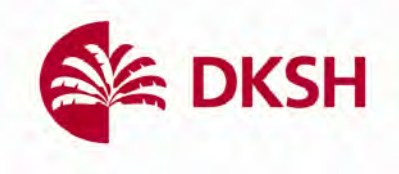

## Malvernpanalytical Microcal PEAQ-ITC 中文簡易操作流程

Made by Roy of DKSH Taiwan Ltd.

2022/8/10

Market State A State A State

頁1/10

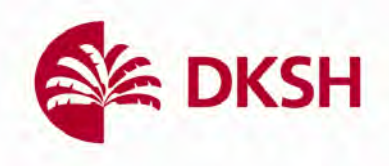

1. 開啟電腦

2. 開啟位於儀器右後方的開闢

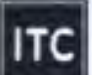

3. 點選桌面上的 開啟實驗操作軟體,下方視窗將會彈出,並確認位於儀

器前方的燈示為綠色確保軟體和儀器已相連

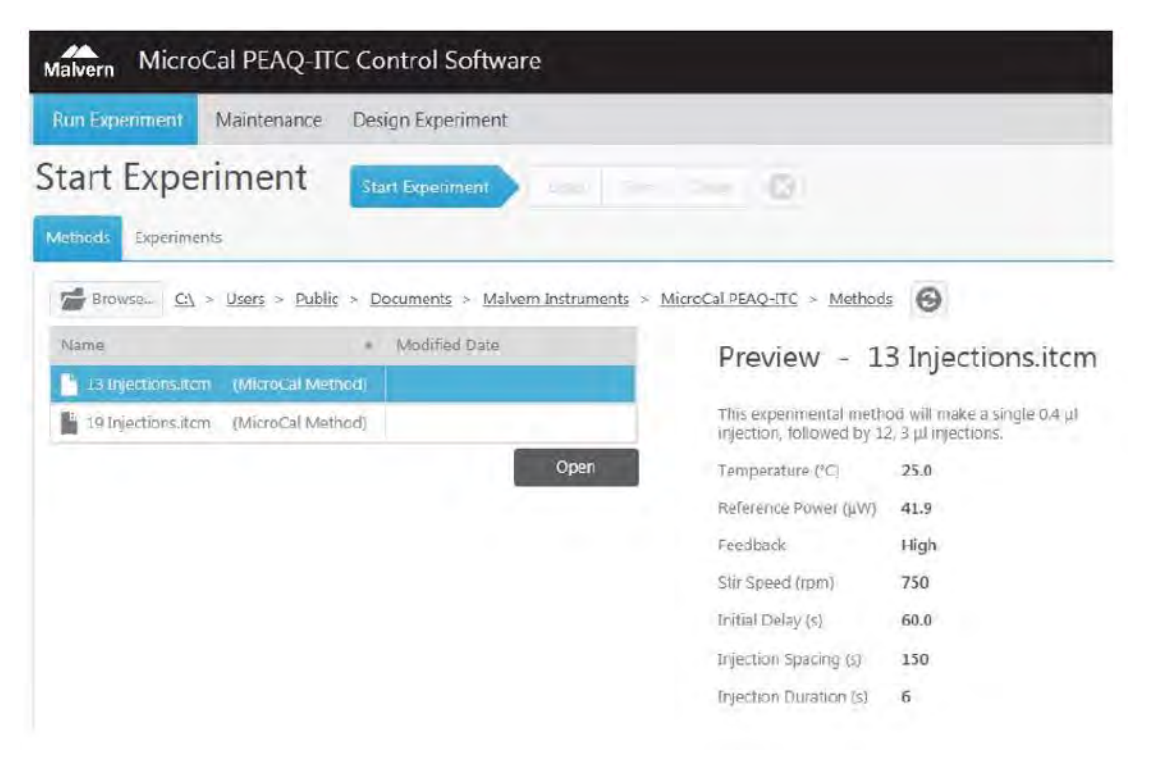

 確保自動清洗區域放置的血清瓶已填滿約一半以上的適當溶劑(蒸餾水、甲醇 及清潔劑 ex: 20% Contrad 70 或 14% Decon 90),此外亦須檢查廢液瓶及溢流 瓶是空的,可參考下方圖表

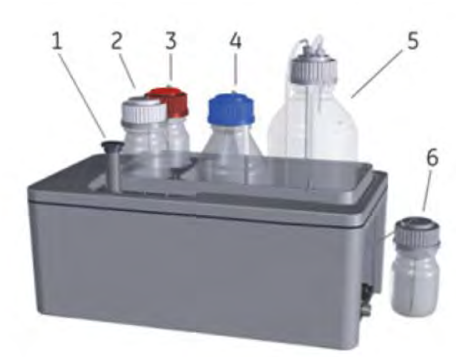

| Part | Description        |  |  |  |  |
|------|--------------------|--|--|--|--|
| 1    | Cell Cleaning Tool |  |  |  |  |
| 2    | Detergent bottle   |  |  |  |  |
| 3    | Methanol bottle    |  |  |  |  |
| 4    | Water bottle       |  |  |  |  |
| 5    | Waste bottle       |  |  |  |  |
| 6    | Overflow bottle    |  |  |  |  |

- 5. 確認 reference cell 已充填蒸餾水,並留意每周更換一次(確保避免細菌滋生)
- 6. 在下方視窗左側進行包含樣品濃度在內的參數設定

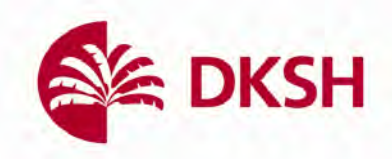

| Malvern MicroCal                                                                 | PEAQ ITC CO                                       | ontrol Software |                   |                                 |                                            |                   | 01                   |                 |             |    |
|----------------------------------------------------------------------------------|---------------------------------------------------|-----------------|-------------------|---------------------------------|--------------------------------------------|-------------------|----------------------|-----------------|-------------|----|
| Ran Devertment M                                                                 | laintonance De                                    | sign Experiment | A 1.4             |                                 |                                            |                   |                      |                 |             |    |
| Run                                                                              |                                                   |                 | And Run           | Deat 3                          |                                            |                   |                      |                 |             |    |
| Experiment Information                                                           | on                                                | ¢               |                   |                                 |                                            |                   |                      | -0              | 0-0         | 2  |
| Part Ma<br>parts Ma<br>Lowneet                                                   | 8                                                 | 於該位置            | 進行樣。              | 品濃度設定                           |                                            | -                 | Setting feetperature | Caulibiding the | ang anti ka |    |
| Instrument Settings                                                              |                                                   | 1               | 0.02-             |                                 |                                            |                   |                      |                 |             |    |
| hempes asses (*C)<br>this separativestal anothest<br>injection, followed by LR 2 | 25.0<br>with make a single th<br>7 pi injections. | ーー<br>能<br>諸    | 選後可<br>、轉速<br>定回穩 | 設定溫度、refe<br>、起始延遲時間<br>時間、滴定次數 | rence power<br>1、<br>滴定間隔<br>、<br>滴定<br>體積 | ・回顧<br>寺間、<br>奪參數 |                      |                 |             |    |
| The following settings w                                                         | the used                                          |                 | 0.005-            |                                 |                                            |                   |                      |                 |             |    |
| Reference Power Galifia                                                          | 10.0                                              | (5/)            | -                 | 建議設定:                           |                                            |                   |                      |                 |             |    |
| antipad                                                                          | High                                              | Edd             | 0-                | Reference po                    | wer: 5 µcals/s                             |                   |                      |                 |             |    |
| the Street (spec)                                                                | 750                                               | ) de            |                   | Feedback: hig                   | th                                         |                   |                      |                 |             |    |
| tertial Certaiy 53                                                               | 60                                                | -               | -0.005-           | Stir speed: 75                  | 0 rpm                                      |                   |                      |                 |             |    |
| III (minut room of                                                               | 150                                               |                 | -001-             | Initial delay:                  | 50 s                                       |                   |                      |                 |             |    |
| Apartices Duration (st                                                           | 4                                                 |                 | -                 | Spacing time:                   | 150 s                                      |                   |                      |                 |             |    |
|                                                                                  |                                                   |                 | -0.015            | Duration time                   | .45                                        |                   |                      |                 |             |    |
|                                                                                  |                                                   |                 |                   | Number of in                    | iections: 19                               |                   |                      |                 |             |    |
|                                                                                  |                                                   |                 | -0.02-            | Injection volu                  | me: 2 ul                                   |                   |                      |                 |             |    |
|                                                                                  |                                                   |                 | -0.025-           | injection void                  | ine. z pr                                  |                   |                      |                 |             |    |
|                                                                                  |                                                   |                 | 1                 | . <u>1</u><br>.0.4              | -63                                        | -0.2              | -0.1                 | Time (min)      | 0.1         | to |

 通常來說此時系統是乾淨的,但若擔心可以在此時點選下方示意圖的 Clean 按鍵並依序點選 next 進行清潔

| Malvern MicroCal PEAQ-I    | IC Control Software |                                | 01                                                                        |
|----------------------------|---------------------|--------------------------------|---------------------------------------------------------------------------|
| Run Experiment Maintenance | Design Experiment   |                                |                                                                           |
| Clean                      | Load                | Run Dean 🔕                     |                                                                           |
|                            |                     | 0                              | 0-0-0-0-0                                                                 |
|                            |                     | () Introduction                |                                                                           |
|                            |                     |                                | To view a video depicting all the clearung steps<br>club the stay button. |
|                            |                     |                                | To enter the Clima Instrument woldbare, dios sent                         |
|                            |                     | Choose Cleaning Method(s)      |                                                                           |
|                            |                     | Insert Cell Cleaning Tool      |                                                                           |
|                            |                     | M Attach Fill Port Adapter     |                                                                           |
|                            |                     | Move Pipette to Clean Location |                                                                           |
|                            |                     | Detach Fill Port Adapter       |                                                                           |
|                            |                     | Remove Cell Cleaning Tool      |                                                                           |

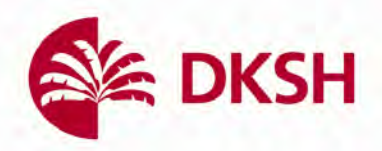

8. 按完 next 鍵後,下個步驟是選擇清洗的模式,通常使用預設值即可(參見下圖),接著依序按下每個步驟右下角的 next 按鍵,完成總計6步驟的清潔程序

| Choose Cleaning Method(s)                                                  |                                                                            |
|----------------------------------------------------------------------------|----------------------------------------------------------------------------|
| Cell Cleaning Method                                                       | Syringe Cleaning Method                                                    |
| Rinse<br>Rinse with water.                                                 | Rinse     Rinse with water, then dry using methanol.                       |
| Wash Wash with detergent, then rinse with wash                             | Wash<br>Wash with detergent, rinse with water,<br>then dry using methanol. |
| Soak<br>Soak in detergent for 30 minutes at 60 °<br>then rinse with water. | C None                                                                     |
| None                                                                       |                                                                            |
| Back                                                                       | Next                                                                       |

- 清洗的最後一個步驟將提示您移除清洗用具,按下右下角的 Done 完成清洗, 並按下 Run 按鍵回到實驗執行頁面準備開始設定各個實驗參數
- 10. 在實驗設計處(Run 頁面的左側,參見下圖)進行參數設定,預設的方法為 CaCl2/EDTA 滴定實驗,使用者請先將下圖紅框處的濃度進行修改

| Run Experiment Information [Syr] (M) [Cell] (M) IO0e-3 IO0e-6 Comment Comment I I Instrument Settings Temperature (°C) Z5.0 This experimental method will make a single o injection, followed by 18, 2 µL injections. The following settings will be used: Reference Power (µcal/s) S.00                                                                                                    | ан<br>а<br>14 µL | <  | Load<br>0.0<br>0.0 | Run<br>125 -<br>-<br>-<br>-<br>                                 | Clean | 0 |
|----------------------------------------------------------------------------------------------------|------------------|----|--------------------|-----------------------------------------------------------------|-------|---|
| Experiment Information                                                                                                    | А<br>14 µL       | <  | 0.0<br>0           | 125 -<br>-<br>-<br>-<br>-<br>-<br>-<br>-<br>-<br>-<br>          |       |   |
| [Syr1 (M)     1.00e-3       [Cell] (M)     100e-6       Comment     1       Instrument Settings     25.0       This experimental method will make a single 0 injection, followed by 18, 2 µL injections.     Store 100 minutes 100 minutes 100 m | ).4 µL           |    | 0.0<br>0.0         | 02-                                                             |       |   |
| [Cell] (M)     100e-6       Comment     I       Instrument Settings     I       Instrument Settings     25.0       This experimental method will make a single of injection, followed by 18, 2 µL injections.     I       The following settings will be used:     Reference Power (µcal/s)     5.00                                                                                                    | ).4 µL           | •  | 0.0<br>0.<br>0.0   | 02-                                                             |       |   |
| Comment                                                                                                    | ).4 µL           |    | 0.0<br>0.0<br>0.0  | 025-<br>-<br>-<br>-<br>-<br>-<br>-<br>-<br>-<br>-<br>-<br>-<br> |       |   |
| Instrument Settings<br>Temperature (°C) 25.0<br>This experimental method will make a single (<br>injection, followed by 18, 2 µL injections.<br>The following settings will be used:<br>Reference Power (µcal/s) 5.00                                                                                                    | λ4 μL            | ~  | 0.0                | .02-                                                            |       |   |
| Instrument Settings           Temperature (°C)         25.0           This experimental method will make a single (<br>injection, followed by 18, 2 µL injections.           The following settings will be used:           Reference Power (µcal/s)         5.00                                                                                                    | ).4 µL           | ¢. | 0.0                | 15-                                                             |       |   |
| Temperature (°C)     25.0       This experimental method will make a single (<br>injection, followed by 18, 2 µL injections.       The following settings will be used:       Reference Power (µcal/s)     5.00                                                                                                    | ).4 µL           |    | 0.0                | 15-                                                             |       |   |
| This experimental method will make a single (<br>injection, followed by 18, 2 µL injections.<br>The following settings will be used:<br>Reference Power (µcal/s) 5.00                                                                                                    | ).4 µi.          |    |                    |                                                                 |       |   |
| The following settings will be used:<br>Reference Power (µcal/s) 5.00                                                                                                    |                  |    | 0                  | .01-                                                            |       |   |
| Reference Power (µcal/s) 5.00                                                                                                    |                  |    |                    | -                                                               |       |   |
|                                                                                                    |                  |    | (s 0.0             | 05-                                                             |       |   |
| Feedback High                                                                                                    |                  |    | cal/               | 1                                                               |       |   |
| Stir Speed (rpm) 750                                                                                                    |                  |    | Ľ,                 | 0-                                                              |       |   |
| Initial Delay (s) 60                                                                                                    |                  |    | DP 00              | 05                                                              |       |   |
| Injection Spacing (s) 150                                                                                                    |                  |    | -0.0               | ]                                                               |       |   |
| Injection Duration (s) 4.0                                                                                                    |                  |    | -0                 | 01-                                                             |       |   |

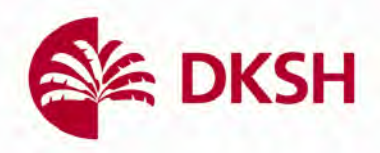

11. 可以在 comment 欄位中填入跟樣品有關的描述, ex: cell: EDTA, syringe: CaCl2

| Experiment Info | ormation | < |
|-----------------|----------|---|
| [Syr] (M)       | 1.00e-3  |   |
| [Celi] (M)      | 100e-6   |   |
|                 |          |   |

- 12. 點選下圖紅框處的鉛筆圖示,針對滴定條件進行設定,建議設定可參照第六
   步驟示意圖,注意:第一針滴定為平衡用,體積請改設為 0.4μL
- 13. 點選另存為方法將目前設置的方法保存以供日後使用, ex: EDTA method.itcm, 然後點選保存, 便會將該方法保存在預定義的方法文件夾中
- 14. 在開始實驗前,我們必須先將 sample cell 和 syringe 中的樣品填充完畢,點選 下示意圖的 load 按鍵並依照指示影片一步步完成樣品填充

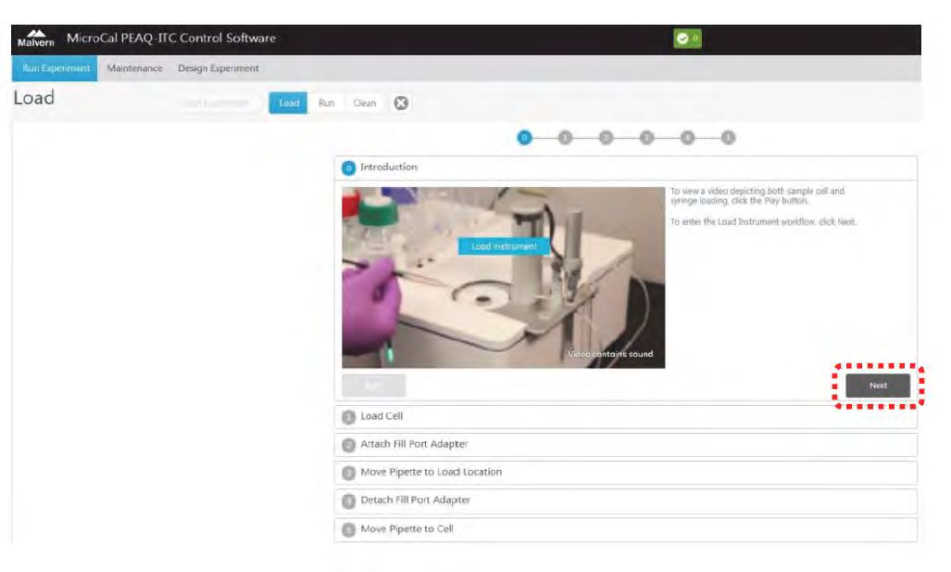

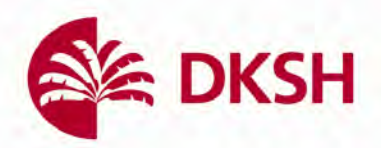

15. 在填樣開始前請使用 buffer 清洗 sample cell,再放入樣品,這可以使實驗後的接合位數(stoichiometry)較接近真實狀況,下面我們以 EDTA 溶液舉例說明

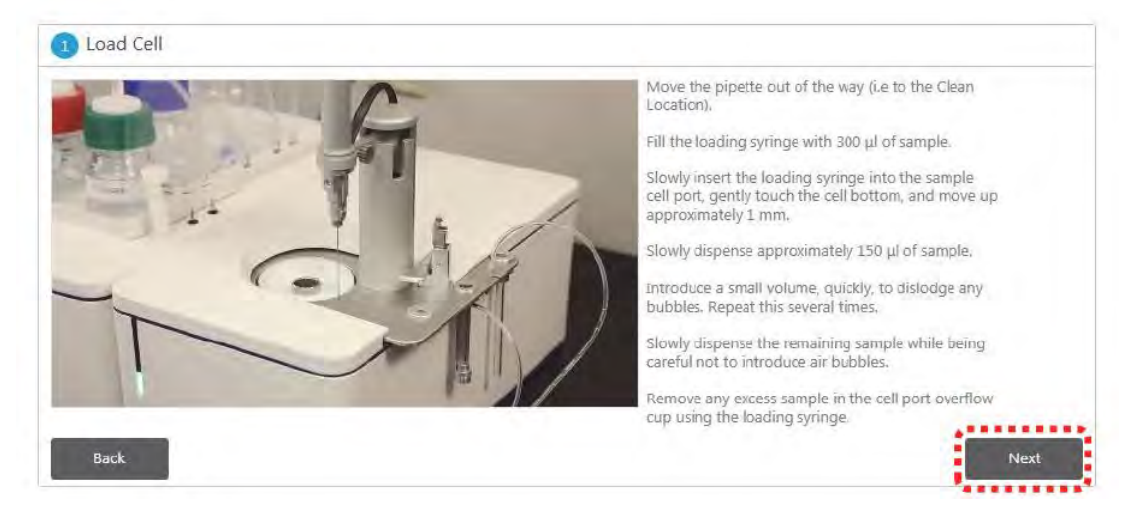

- a. 將 loading syringe 輕輕地插入 sample cell 觸及底部,並將殘餘溶液移除
- b. 準備 EDTA 溶液於 loading syringe 中約 300μL,注意過程中盡量不要產生 氣泡
- c. 將 loading syringe 輕輕地插入 sample cell 觸及底部,然後將其抬起 1-2mm 然後緩緩地將 EDTA 溶液注入並抽吐清洗約兩次
- d. 盡可能地去除 EDT 溶液
- 16. 將樣品注入 sample cell,此步驟中可以準備約 350μL,在注入樣品後觀察 loading syringe 刻度以確保 sample cell 填充確實而無產生氣泡在其中
- 17. 確認參考樣品槽填充乾淨的水,如若需要更換則參考上述填樣流程回填乾淨 的水於參考樣品槽
- 18. 將端口適配器(port adaptor)插入 Syringe 的孔洞並點選視窗右下角的 next,這 會促使柱塞向下移動準備抽樣

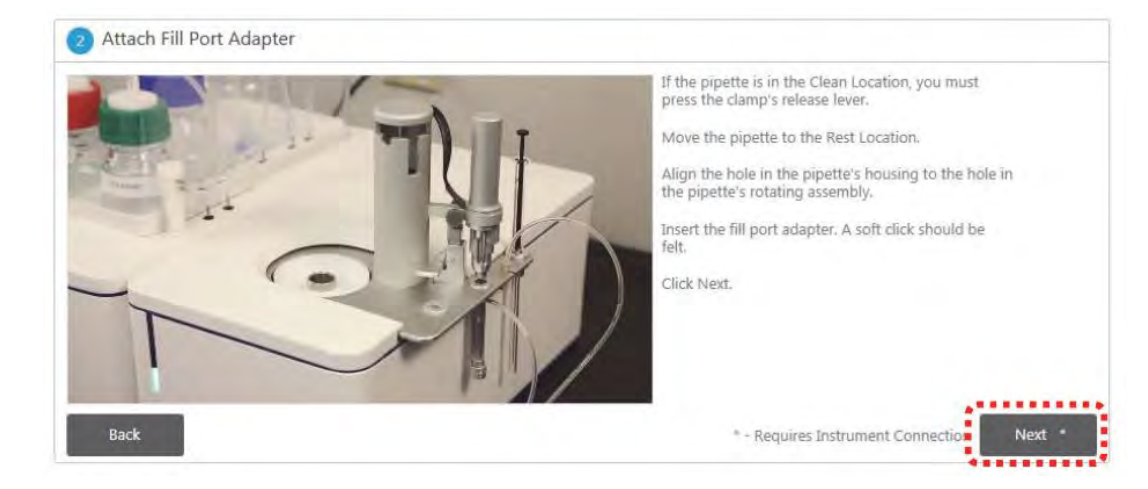

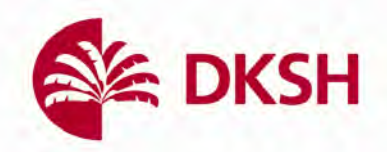

19. 首先放置一已裝載 60µL 樣品的微量離心管(PCR tube)於下圖紅框處,接下來 將 Syringe pipette 移至填樣位置,點選 next 開始抽樣

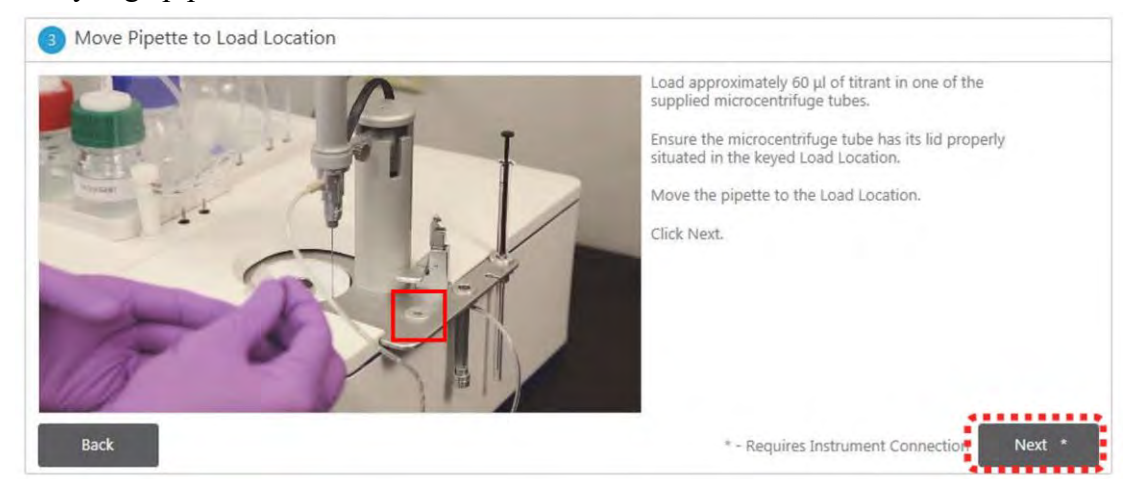

- 20. 待樣品填入 Syringe 完成後將其放在 storage 位置,移除端口適配器,點選 next
- 21. 將 Syringe 放入樣品槽中,點選視窗右下角的 done 並回到 run 頁面準備進行 實驗

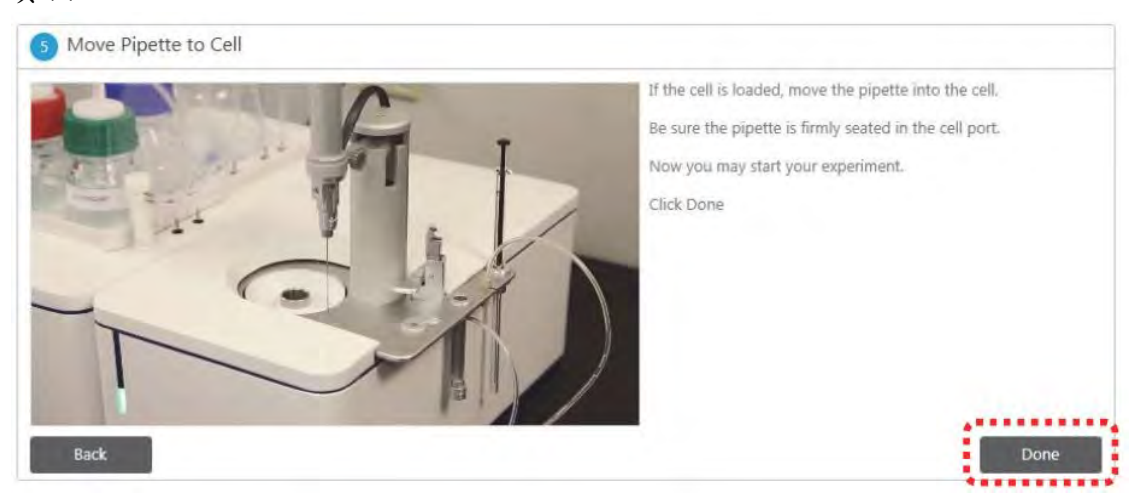

22. 點選下圖的 start 按鍵開始實驗,實驗時間取決於滴定數及間隔時間設定

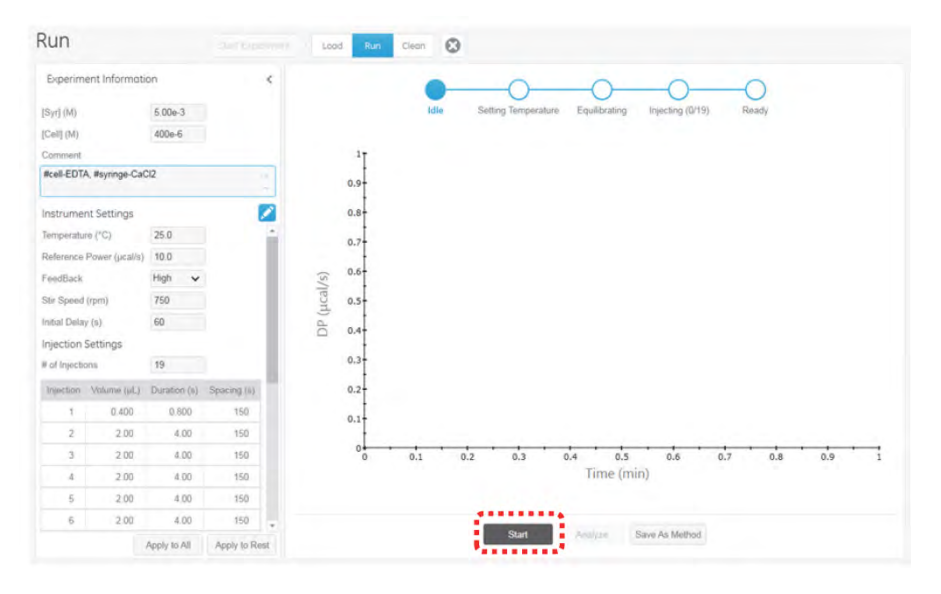

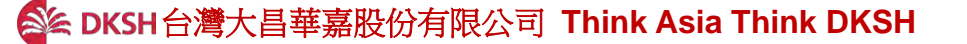

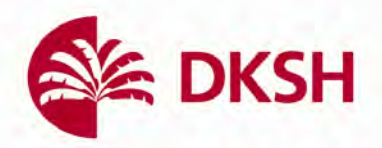

23. 實驗結束後數據將會自動存取,如若不繼續進行實驗,則如同步驟7一樣點 選上方 Clean 鍵開始逐步清洗流程,之後我們可以關閉軟體前往分析軟體進 行數據處理

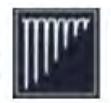

- 24. 分析數據,首先打開位於桌面的分析軟體快捷鍵
- 25. 在初始畫面的 Start Analysis 作業區,從 Experiment 分頁中選擇欲分析的數據 並開啟,可參見下圖

| nałyze Experiment(s) De                                                                                                    | sign Experiment                                                                                                    |                                                                                                    |
|----------------------------------------------------------------------------------------------------|----------------------------------------------------------------------------------------------------|----------------------------------------------------------------------------------------------------|
| art Analysis                                                                                                    | Start Analysis Ove                                                                                                    | New Admentantes Amon Controls   Admental Preventation   1 Building                                                                                                    |
| Analyzer                                                                                                    |                                                                                                    |                                                                                                    |
| Analyses                                                                                                    |                                                                                                    |                                                                                                    |
|                                                                                                    |                                                                                                    |                                                                                                    |
| Browse <u>C1</u> > <u>Distribu</u>                                                                                                    | tion > PEAQDEAP-Documents > E                                                                                                    | Experiments > Getting Started 😁                                                                                                    |
| Browse CA > Distribut                                                                                                    | tion > PEAQDEAP-Documents > E                                                                                                    | Preview - CaEDTAGetStart.itc                                                                                                    |
| Browse <u>CA</u> > <u>Distribu</u><br>Name<br>CAEDTAGetStart.itc                                                                                                    | tion > PEAQDEAP-Documents > E<br>Modified ate<br>3/2015 12:36:56 PM                                                                           | Preview - CaEDTAGetStart.itc                                                                                                    |
| Browse C <u>A</u> > <u>Distribu</u><br>Name<br>CAEDTAGetStarLitc                                                                                                    | tion > PEAQDEAP-Documents > E<br>Modified ate<br>//2015 12:36:56 PM<br>2/5/2015 8:32:19 AM                                                    | Preview - CaEDTAGetStart.itc                                                                                                    |
| Browse CA > Distribu Name CAEDTAGetStartLitc CAEDTAGetStart_cttLitc CAEDTAGetStart_cttLitc CESSCAL.itc                                                                                                    | tion > PEAQDEAP-Documents > E<br>Modified ate<br>2/5/2015 12:36:56 PM<br>2/5/2015 8:32:19 AM<br>1/26/2015 8:06:26 AM                          | Experiments > Getting Started<br>Preview - CaEDTAGetStart.itc<br>Temperature (°C) 25.0<br>[Syr] (M) 1.00e-3                                                                    |
| Browse CA > Distribut Name CAEDTAGetStart.itc CAEDTAGetStart_ctrLitc CAEDTAGetStart_ctrLitc CAEDTAGetStart_ctrLitc CAEDCAL.itc CAEDCAL.itc CAEDCAL | tion > PEAQDEAP-Documents > E<br>Modified Site<br>2/5/2015 12:36:56 PM<br>2/5/2015 8:32:19 AM<br>1/26/2015 8:06:26 AM<br>1/26/2015 9:30:35 PM | Experiments       Setting Started         Preview       CaEDTAGetStart.itc         Temperature (°C)       25.0         [Syr] (M)       1.00e-3         [Cell] (M)       100e-6 |

26. 在點選完 open 後軟體將完成對數據的分析,並開啟下圖的 Overview 分頁, 於此您可以由左方點選複數筆數據進行數據比較,舉例如下方第二張圖片, 注意只有在分類上被歸類為有反應的"binding"才會進行數據擬合,歸類 為"Control"則不會

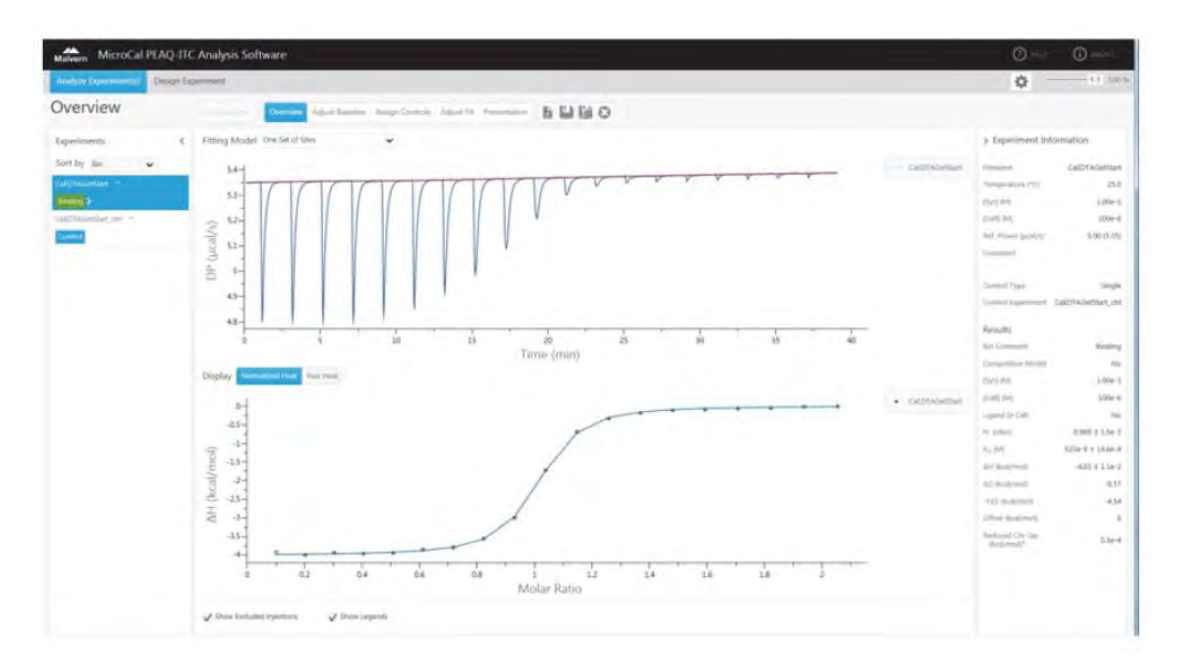

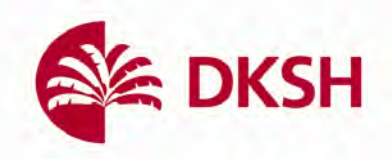

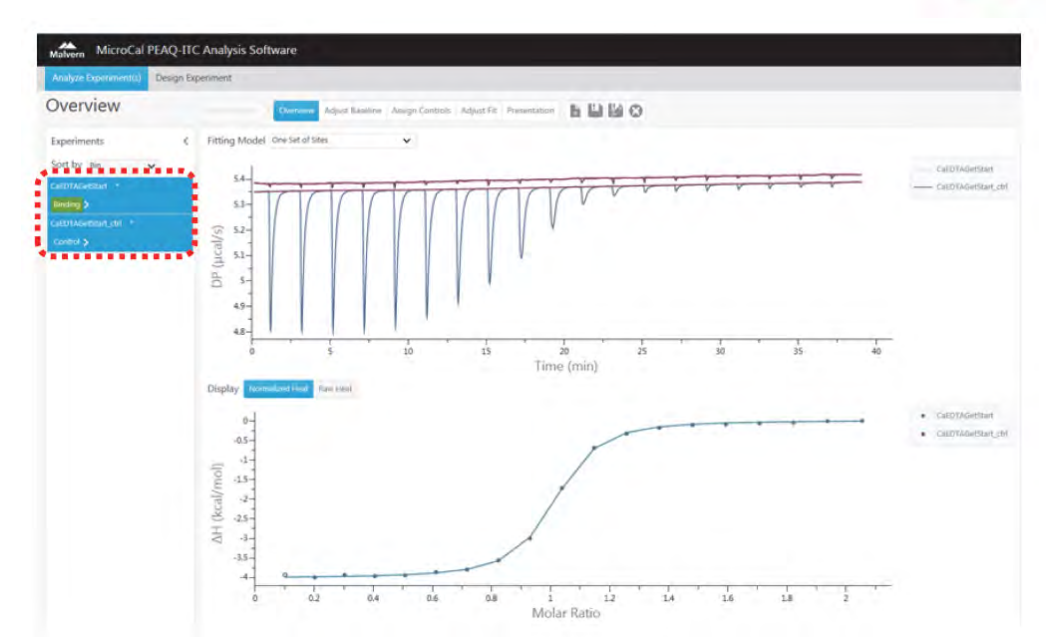

27. 可在 Overview 視窗中的上方下拉選單選擇樣品間的結合位數,重新擬合

|           | lysis | Overview        | Adjust B     | aseline    | Assign |
|-----------|-------|-----------------|--------------|------------|--------|
| Fitting M | 1odel | One Set of Site | s            |            | ~      |
|           |       | One Set of Site | 28           |            |        |
|           |       | Two Sets of Si  | tes          |            |        |
|           | 10 -  | Dissociation    |              |            | -      |
|           | 9.5   | Sequential Bin  | ding Sites   |            |        |
|           | 9     | One Set of Site | es - SIM     |            |        |
| -         | 8.5   | Enzyme Kineti   | cs - Multipl | e Injectio | ins    |
| I/s       | 8     | Enzyme Kineti   | cs - Single  | Injection  |        |
| 0         |       | 1               | 1            | H          | I      |

28. 點選上方視窗的 presentaiton,會開啟新的分頁選項,其中包含有分析完的數 據表格及用以呈現最終結果的 Final figure

| Presentatio                                                                                                    | n    |            | Deriver i           | Nerview Ada      | int Easeline   | Ausgr   | Controli   | Adjust 7          | Free            | ntetor |        | 1140              |             |               |                        |                                        |                        |                      |                    |                             |            |                      |                             |
|----------------------------------------------------------------------------------------------------|------|------------|---------------------|------------------|----------------|---------|------------|-------------------|-----------------|--------|--------|-------------------|-------------|---------------|------------------------|----------------------------------------|------------------------|----------------------|--------------------|-----------------------------|------------|----------------------|-----------------------------|
| Terror Table Find Figu                                                                                                    | n 50 | attie Plot | injection Table Sta | haboi Piliti S   | grature Pic    | Rev P   | ot interpr | ited Heat         | Fiel .          | ,      |        |                   |             |               |                        |                                        |                        |                      |                    |                             |            |                      |                             |
| Experiments                                                                                                    |      | ۲          | Elejuna             | Tempendure<br>CD | in.            | 005.04  | ION THOSE  | lugand<br>in Call | Conhol<br>Typie | N      | KD (M) | Ari<br>(teaperate | WE must mot | TAS<br>BLAMOU | Officer<br>deuxt/motio | Red. On Son.<br>Build/mob <sup>x</sup> | Competitive<br>Unknown | Comptie<br>N fulleus | Competer<br>KD (M) | Competer (54)<br>(Rc34/Hc3) | [West] (h) | Ang ing<br>Hanrowski | St. Cars. Ins<br>Head block |
| Sort by Bin                                                                                                    | *    |            | carotaGetlad        | 25.8             | briding        | 1.00e-3 | 100e-6     | No                | Single          | 0.966  | 523e-9 | -4.01             | -9.57       | -4.54         | 0                      | 5.16-4                                 | N/K                    | Ne.                  | N/sk               | N/A                         | 14/06      | 34/4                 | ACA.                        |
| GalBTAGetZart                                                                                                    |      |            | CREEKA-MARKAN COM   | 253              | <b>Control</b> | •       |            | 1075              | 1000            | 16/45  | 4/6    | N/A               | No.         | integral.     | 164                    | -                                      | N/A                    | 1698                 | NON                | No                          | 34/A       | -1100-2              | 1362                        |
| Sectory .                                                                                                    |      |            |                     |                  |                |         |            |                   |                 | -      |        |                   |             |               |                        |                                        |                        |                      |                    |                             |            |                      |                             |
| CAED TACKER AT LINK                                                                                                    |      |            |                     |                  |                |         |            |                   |                 |        |        |                   |             |               |                        |                                        |                        |                      |                    |                             |            |                      |                             |
| and the second second sec |      |            |                     |                  |                |         |            |                   |                 |        |        |                   |             |               |                        |                                        |                        |                      |                    |                             |            |                      |                             |

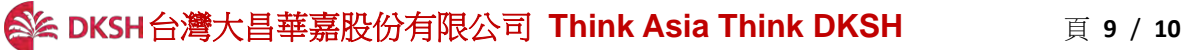

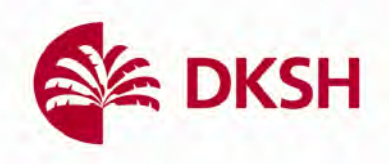

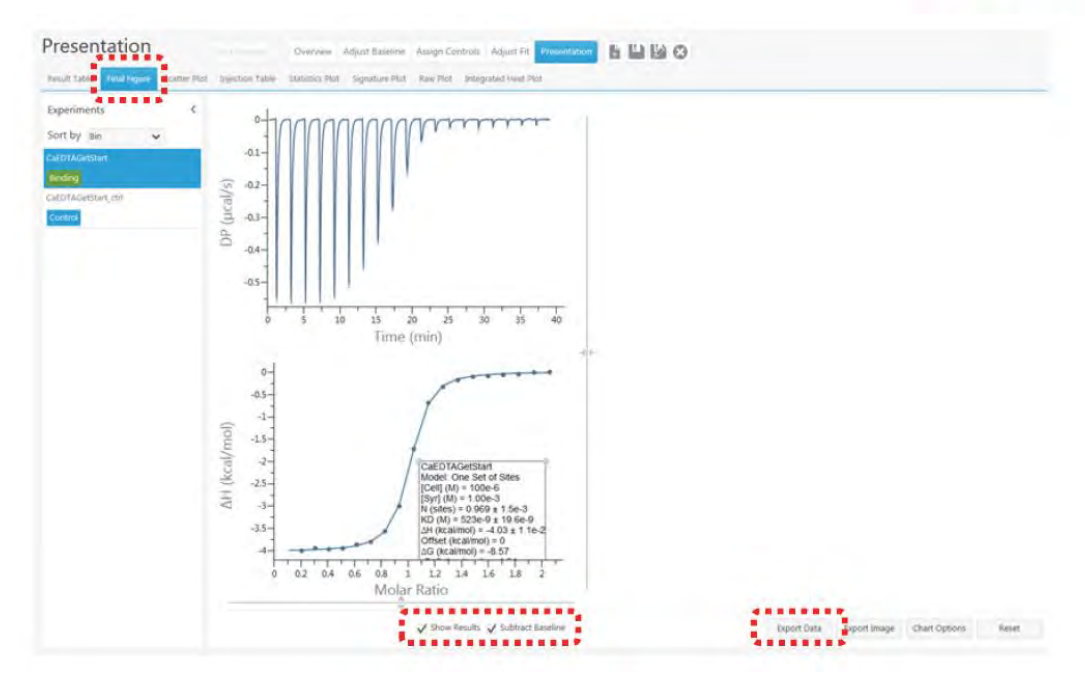

29. 除了上述二者,可以選擇 Signature plot 觀察反應自由能及其組成(Gibbs free energy ( $\Delta G$ ), enthalpy change ( $\Delta H$ ), and change in entropy ( $\Delta S$ ))

| Presentation                                          | Overview Adjust Baseline Assign Controls Adjust Fit Processor B 🔛 🔛 🐼                                                                                                    |                                                                                                    |
|-------------------------------------------------------|----------------------------------------------------------------------------------------------------|----------------------------------------------------------------------------------------------------|
| Recult table Smill Figure Scatter Phal Importan table | Statution Deal Secondaria Blaid Blaid Deal Deal Deal                                                                                                    |                                                                                                    |
| Experiments <                                         | and the second second se |                                                                                                    |
| Sort by Bin 🖌                                         | 0-                                                                                                    |                                                                                                    |
| GEDTAGetStert                                         |                                                                                                    |                                                                                                    |
| landing                                               | -4-                                                                                                    |                                                                                                    |
|                                                       |                                                                                                    |                                                                                                    |
|                                                       | -2-                                                                                                    |                                                                                                    |
|                                                       |                                                                                                    |                                                                                                    |
|                                                       | -3                                                                                                    |                                                                                                    |
|                                                       | a 1                                                                                                    |                                                                                                    |
|                                                       | 0 +4-                                                                                                    | Contraction of the local distance of the local distance of the loc |
|                                                       | cal                                                                                                    |                                                                                                    |
|                                                       | ⇒ -s-                                                                                                    |                                                                                                    |
|                                                       |                                                                                                    |                                                                                                    |
|                                                       | -0-                                                                                                    |                                                                                                    |
|                                                       | -7-                                                                                                    |                                                                                                    |
|                                                       |                                                                                                    |                                                                                                    |
|                                                       | -8-                                                                                                    |                                                                                                    |
|                                                       |                                                                                                    |                                                                                                    |
|                                                       |                                                                                                    |                                                                                                    |
|                                                       |                                                                                                    |                                                                                                    |
|                                                       | Export Data Export Ima                                                                                                    | ipe Chart Option                                                                                                    |
|                                                       |                                                                                                    |                                                                                                    |